| рег                                          | лед                                                                                                    |                    | • |
|----------------------------------------------|----------------------------------------------------------------------------------------------------|--------------------|---|
| Mage                                         | nta                                                                                                    |                    |   |
| 0                                            | Magenta 1 Unlimited 2024                                                                                       |                    | > |
| L.                                           | Magenta 1 фиксни услуги L 2024                                                                                 | 20 GB<br>потрошено | > |
| <b>1</b> 0                                   | Magenta 1 фиксни услуги L 2024                                                                                 |                    | > |
| C)                                           | Magenta 1 фиксни услуги L 2024                                                                                 |                    | > |
| <b>Цојди</b><br>Ако има<br>гарифа<br>Земи ја | <b>т на W – тарифа за млади</b><br>аш од 18 до 27 години, W<br>та е вистински избор за тебе.<br>тарифата тука. |                    |   |

Отворете ја апликацијата

Telekom MK, изберете го копчето ChatBot за да пристапите во менито Корисничка поддршка.

MagentaTV GO - M P MTV0120963

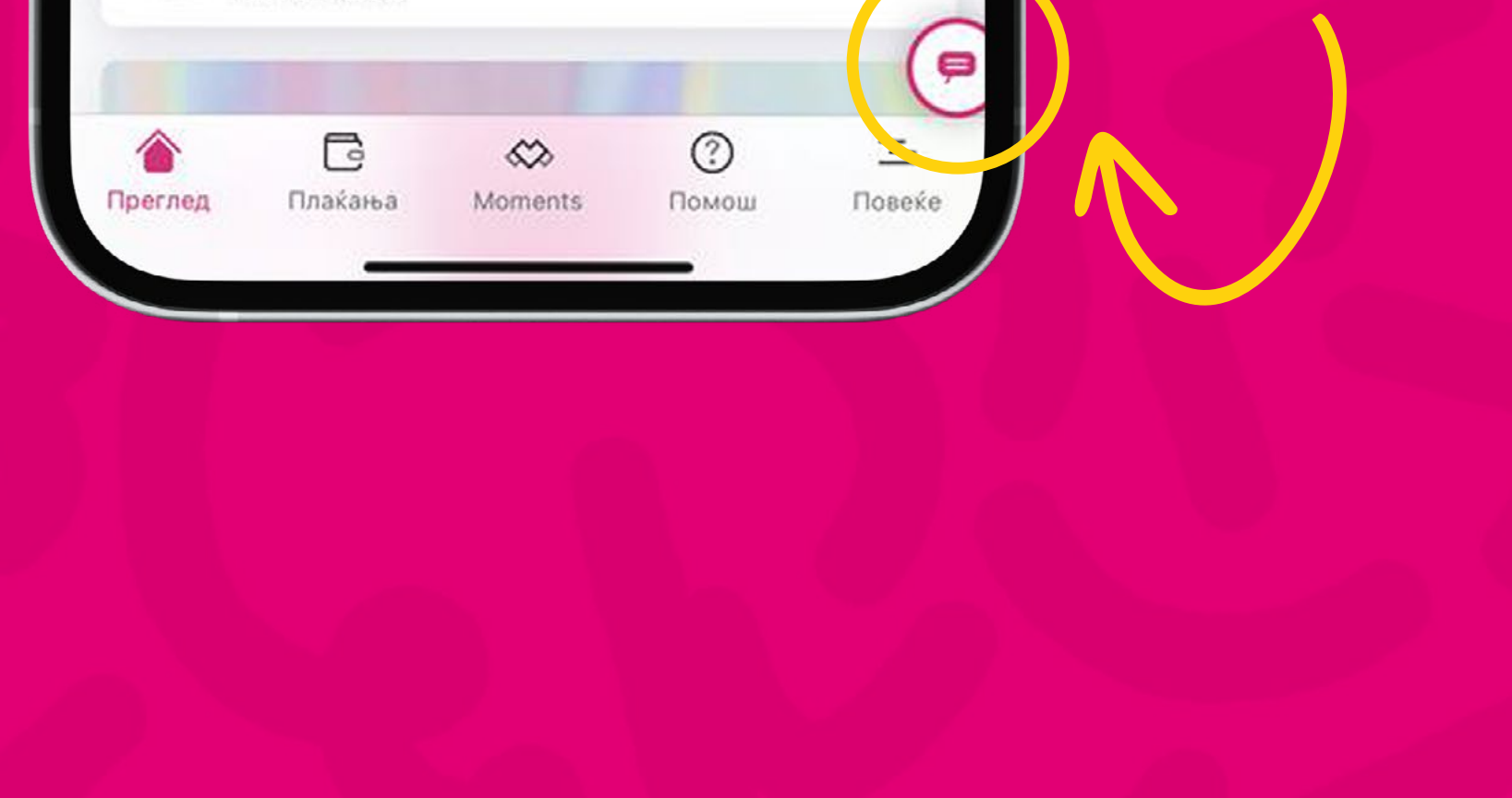

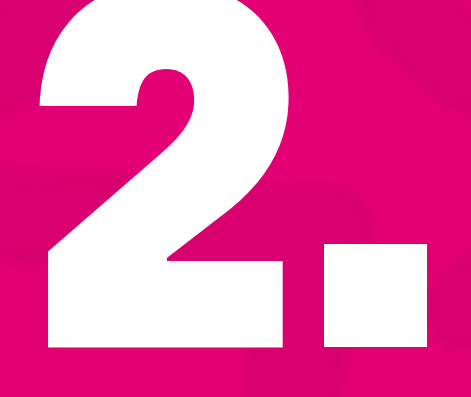

Изберете ја опцијата "Е-поддршка".

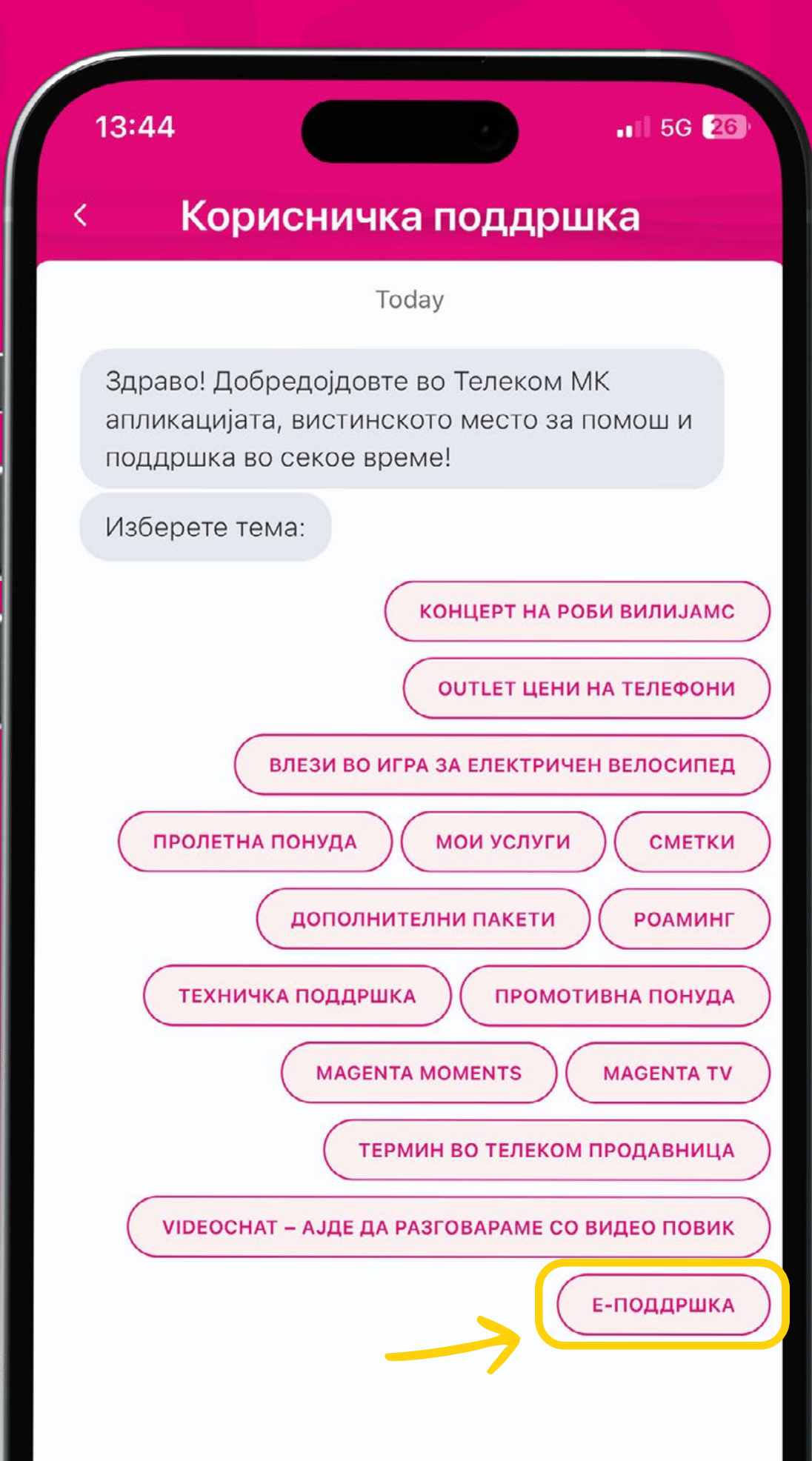

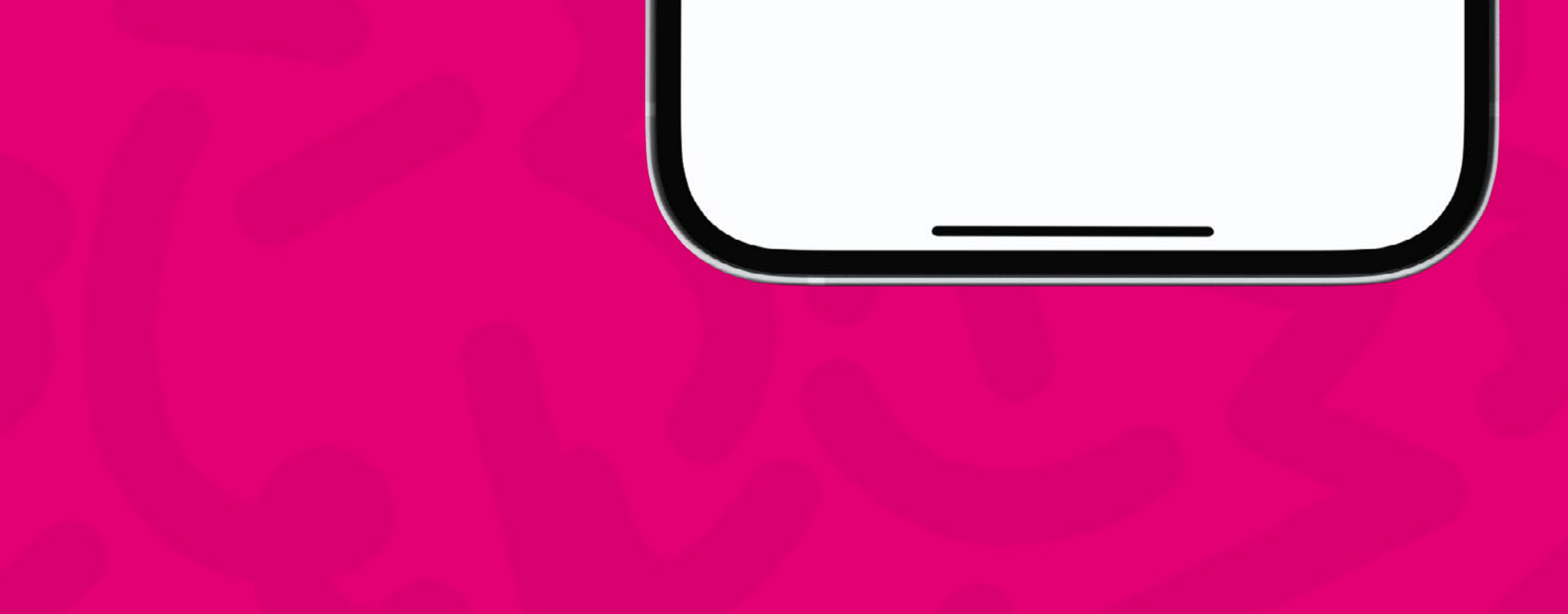

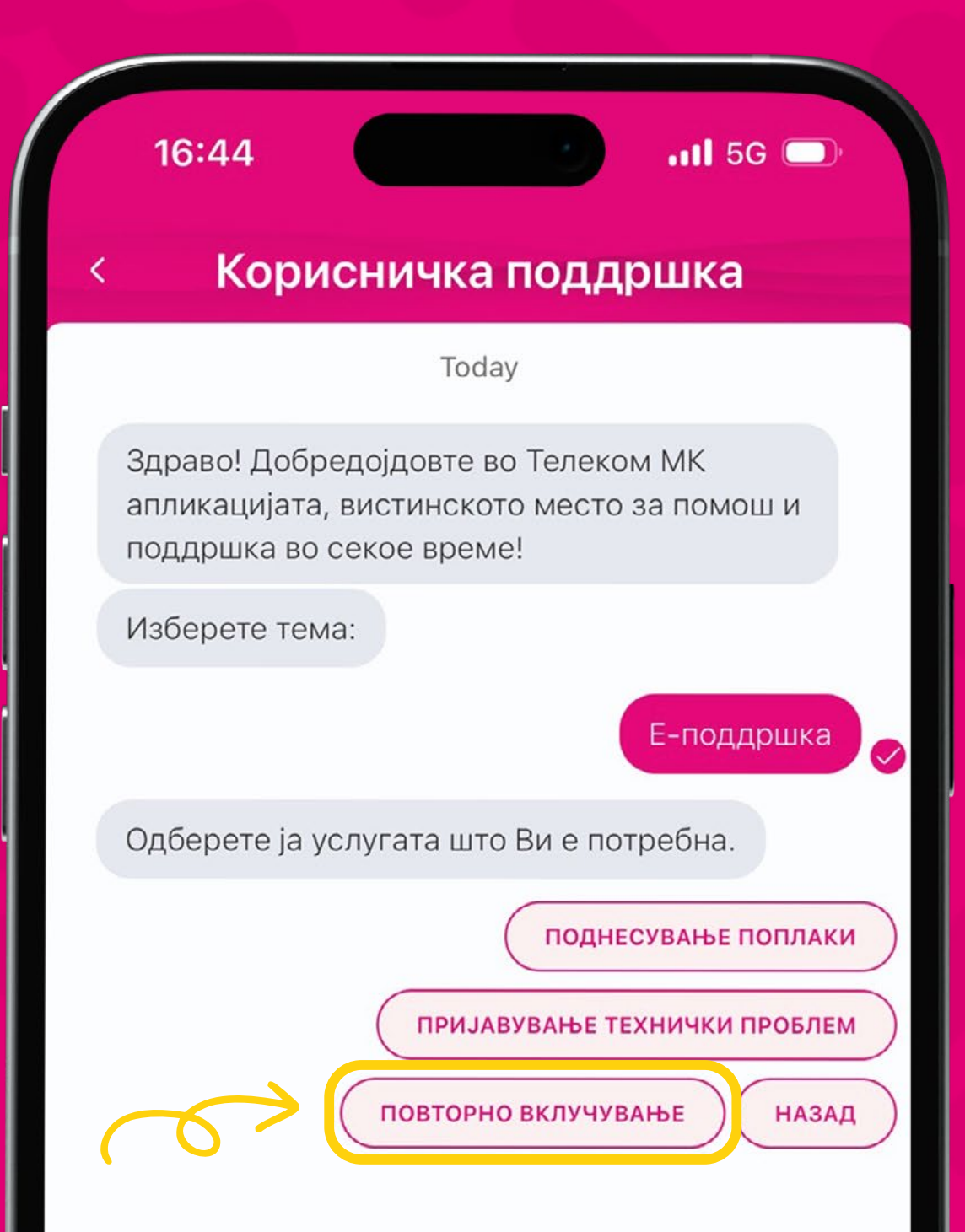

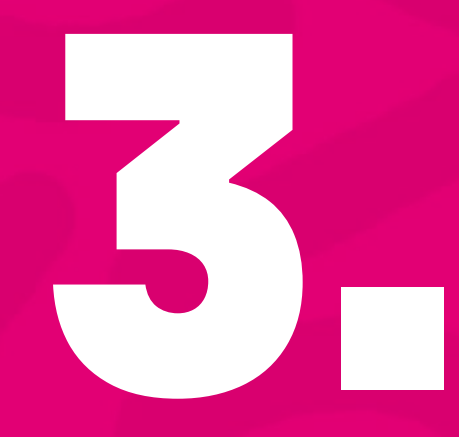

Изберете ја услугата: "Повторно вклучување"

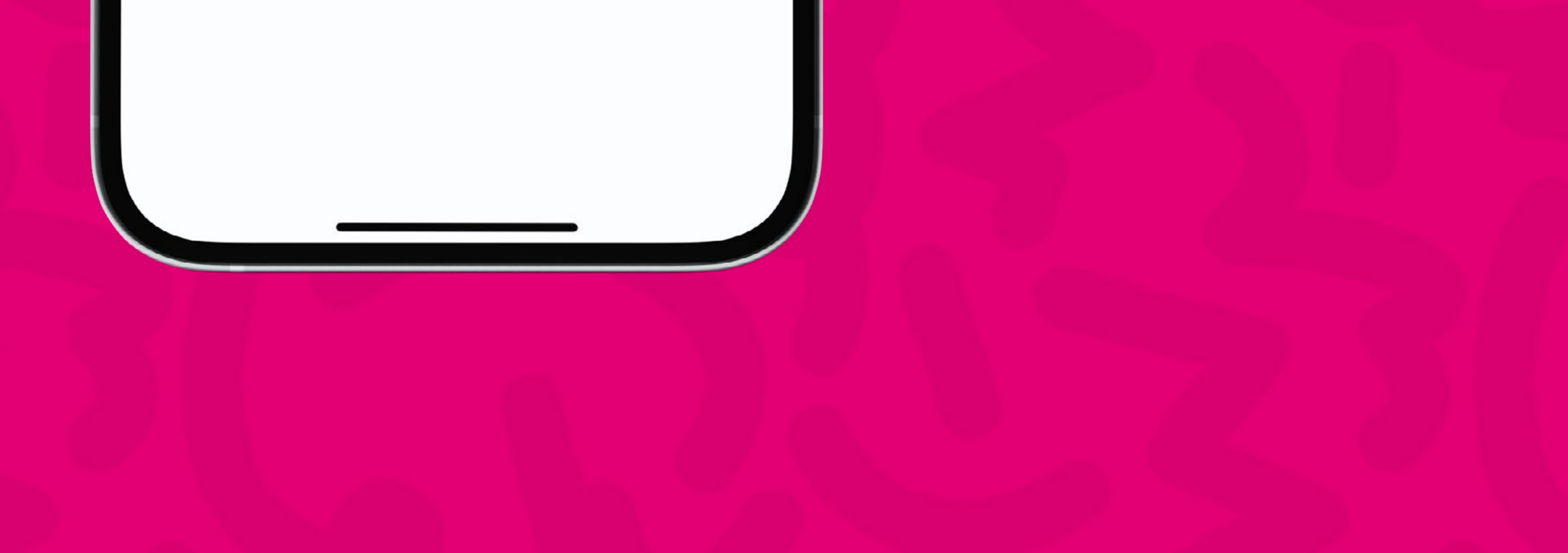

За потврда на профилот следете ги чекорите.

## e-care Ŧ Потврда на профил На оваа имејл адреса, ќе добиете линк за потврда на вашиот профил.\* Petar.petrovski@telekom.mk Поднеси

16:46 🔉

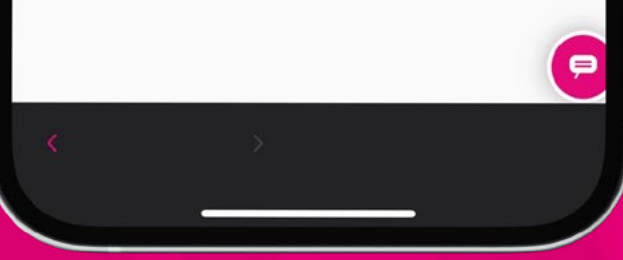

ul 🗟 🗖

| 15:47 🔉                             |                  |                                                                                                    |                                                         |  |
|-------------------------------------|------------------|----------------------------------------------------------------------------------------------------|---------------------------------------------------------|--|
| ams                                 |                  |                                                                                                    | 15:54 🔉                                                 |  |
|                                     | e-care           | The survey of the survey of th |                                                         |  |
|                                     | T                |                                                                                                    | < e-care                                                |  |
|                                     | T                |                                                                                                    | T                                                       |  |
| Компле                              | тирање п         | рофил                                                                                                    | T                                                       |  |
| оваа имејл адреса<br>шиот профил. * | , ќе добиете лин | ік за потврда на                                                                                                    | Комплетирање профил                                     |  |
|                                     |                  |                                                                                                    |                                                         |  |
| зинка *                             |                  |                                                                                                    |                                                         |  |
|                                     |                  |                                                                                                    | Успешно испоатен имеіл со линк за потвола               |  |
| отврди лозинка *                    |                  |                                                                                                    | Кликнете на линкот за да го потврдите вашиот<br>профил. |  |

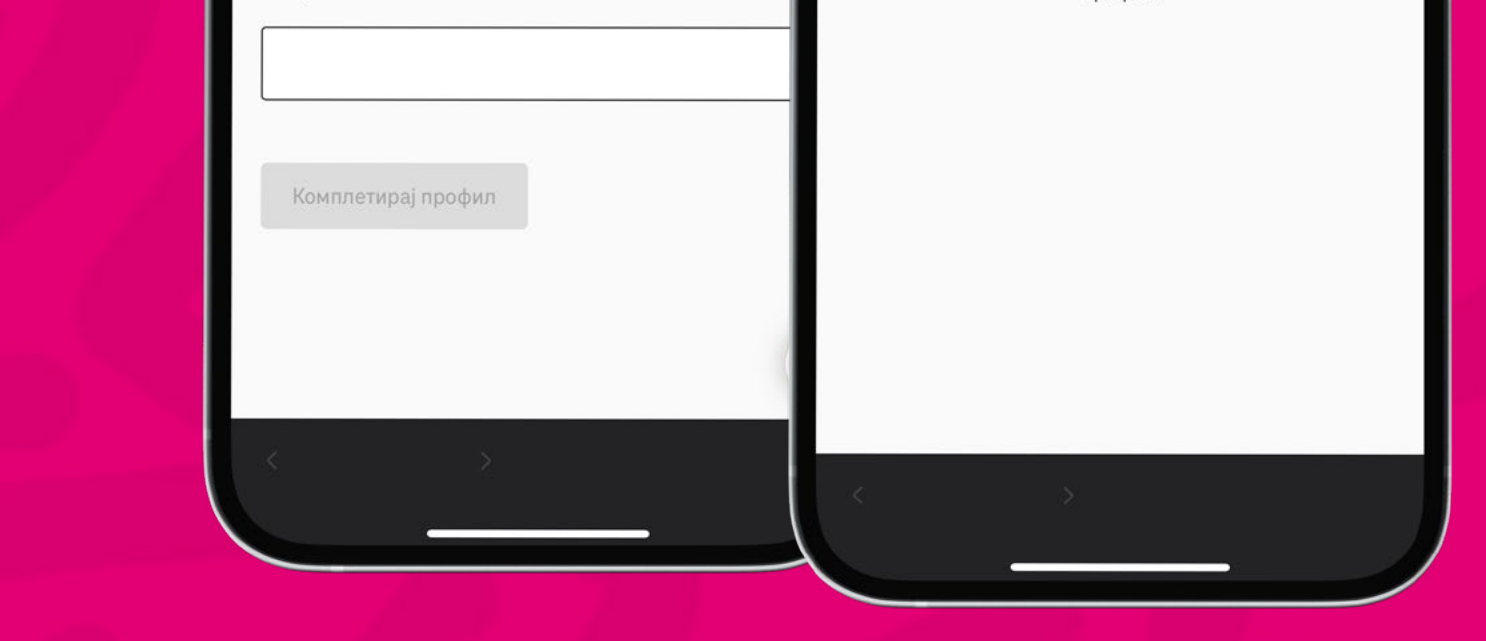

## 

На вашата е-пошта ќе биде испратен линк за потврда на профилот. Кликнете на линкот за да продолжите со барањето за е-поддршка.

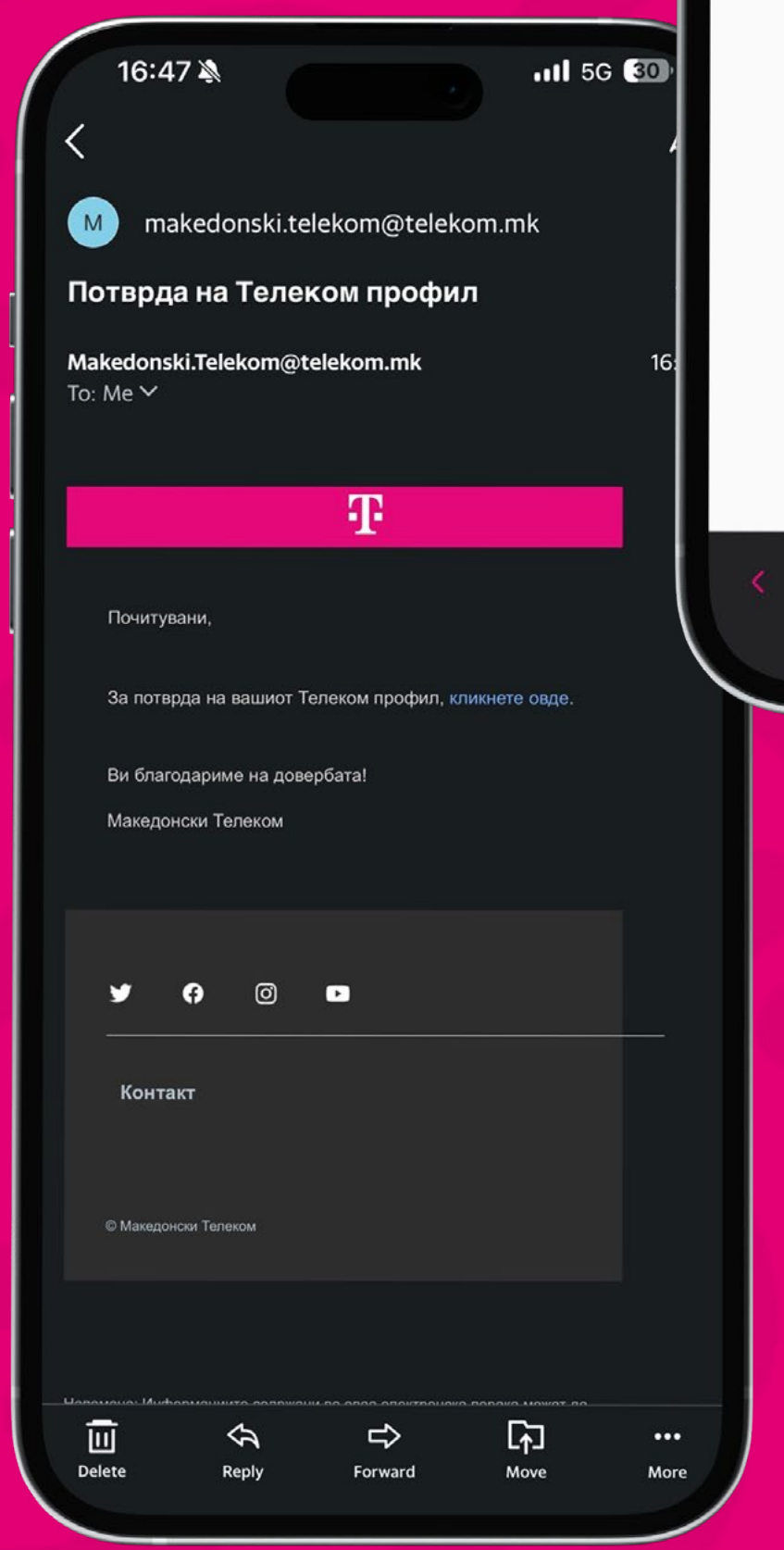

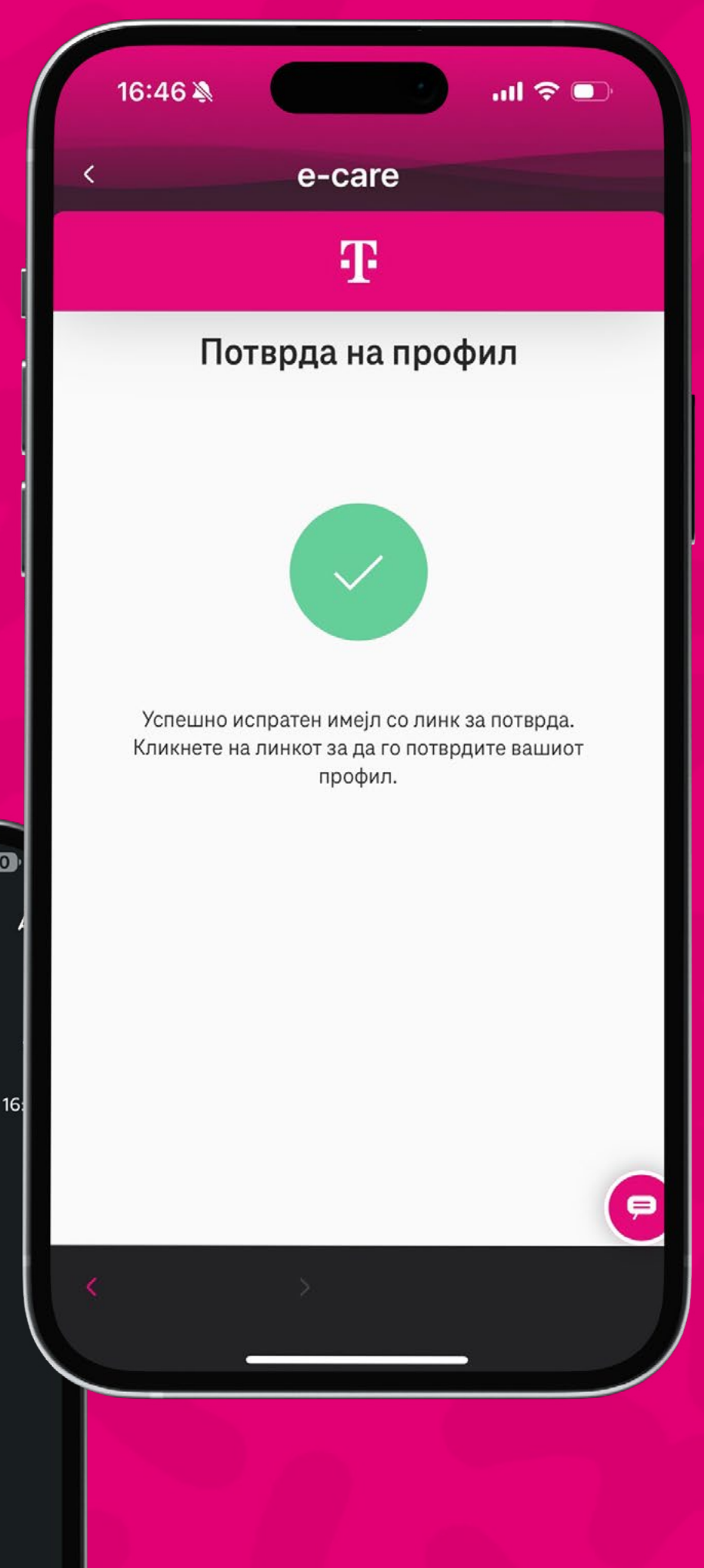

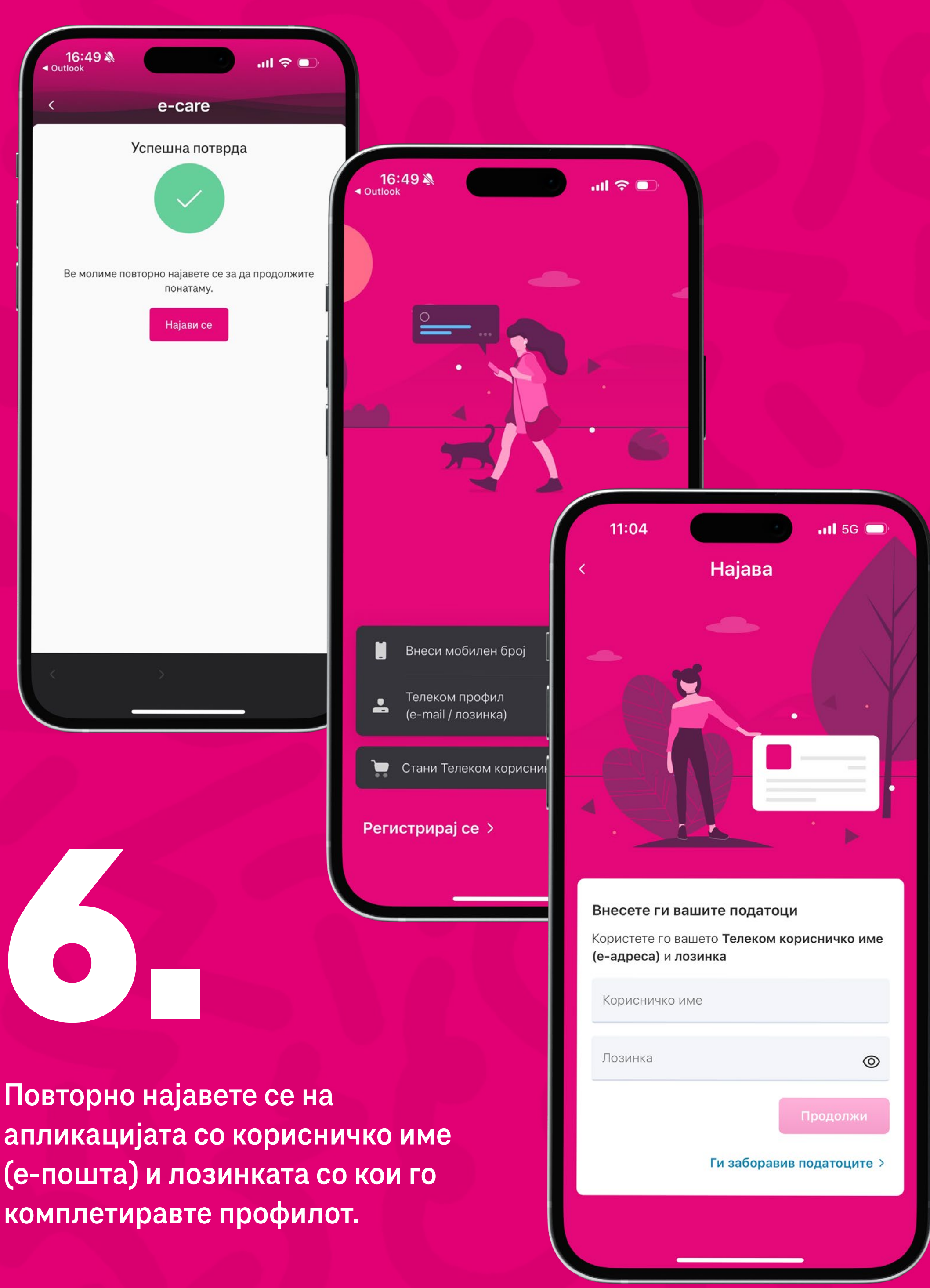

Повторно најавете се на апликацијата со корисничко име (е-пошта) и лозинката со кои го

| /lag                                  | enta                                                                                                    |                    |
|---------------------------------------|----------------------------------------------------------------------------------------------------|--------------------|
| C                                     | Magenta 1 Unlimited 2024                                                                                    |                    |
| Le <sup>o</sup>                       | Magenta 1 фиксни услуги L 2024                                                                              | 20 GB<br>потрошено |
| <b>6</b>                              | Magenta 1 фиксни услуги L 2024                                                                              |                    |
| _ <mark>0</mark>                      | Magenta 1 фиксни услуги L 2024                                                                              |                    |
| <b>ļојд</b><br>ко им<br>эриф<br>еми ј | и на W - тарифа за млади<br>маш од 18 до 27 години, W<br>ата е вистински избор за тебе.<br>а тарифата тука. |                    |

## 

По најавата, повторно изберете го копчето ChatBot за да пристапите во менито Корисничка поддршка.

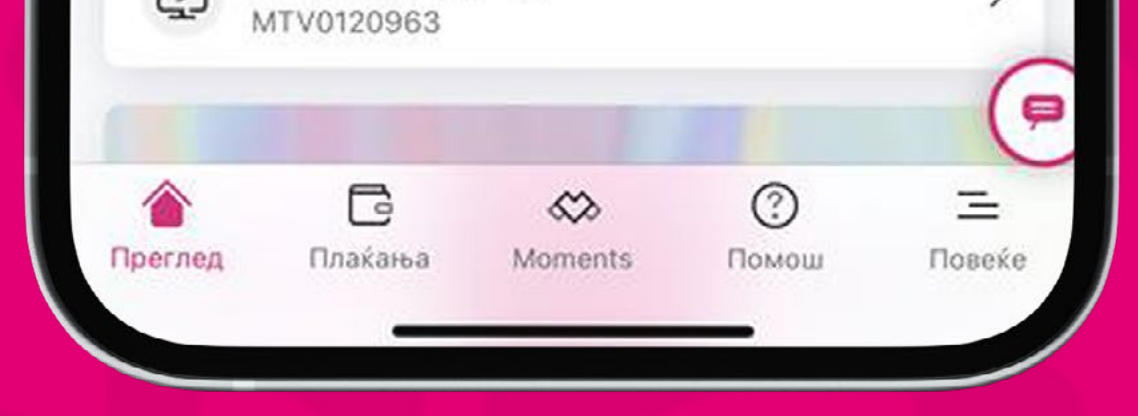

>

P

Изберете ја опцијата "Е-поддршка", потоа услугата и категоријата "Повторно вклучување".

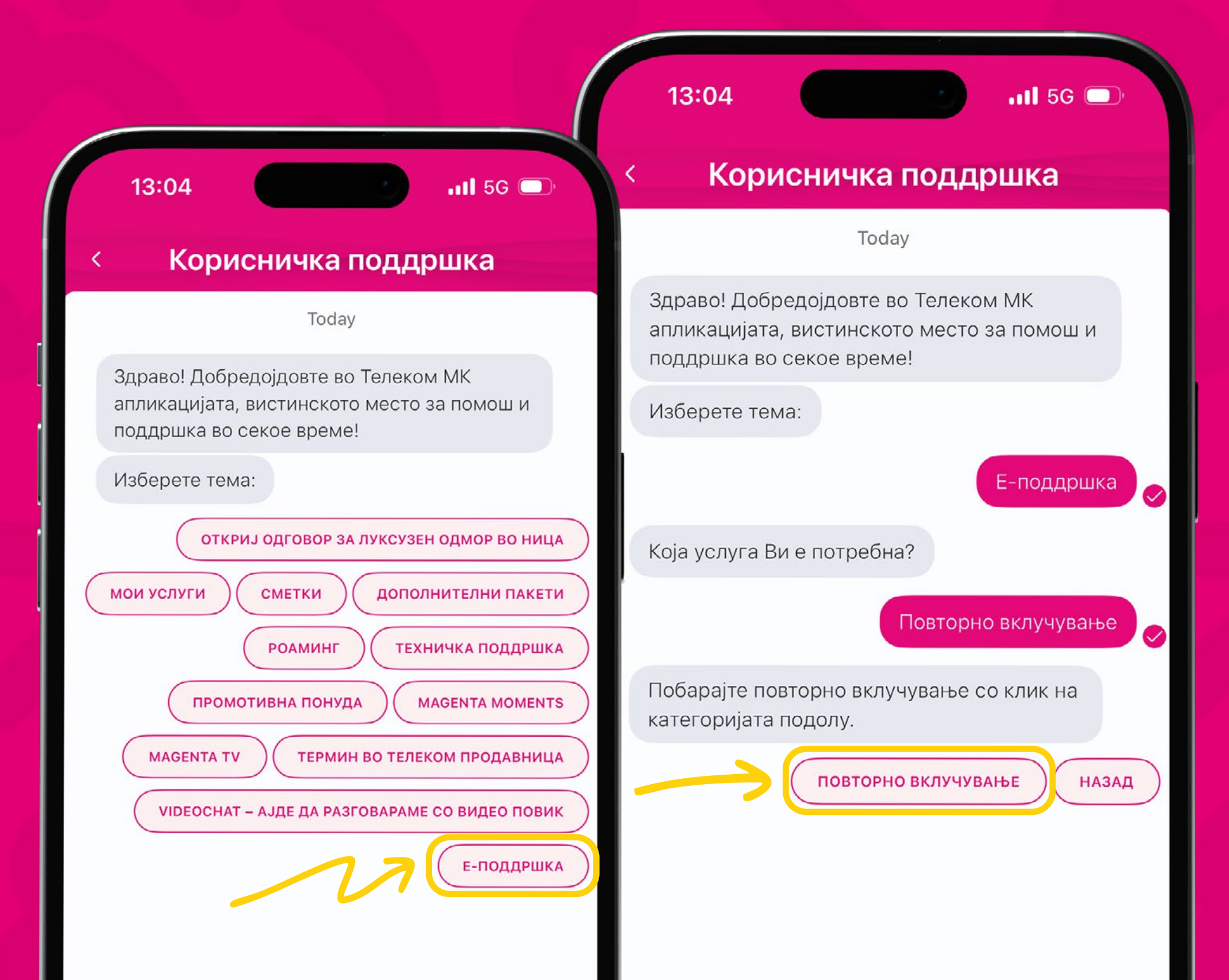

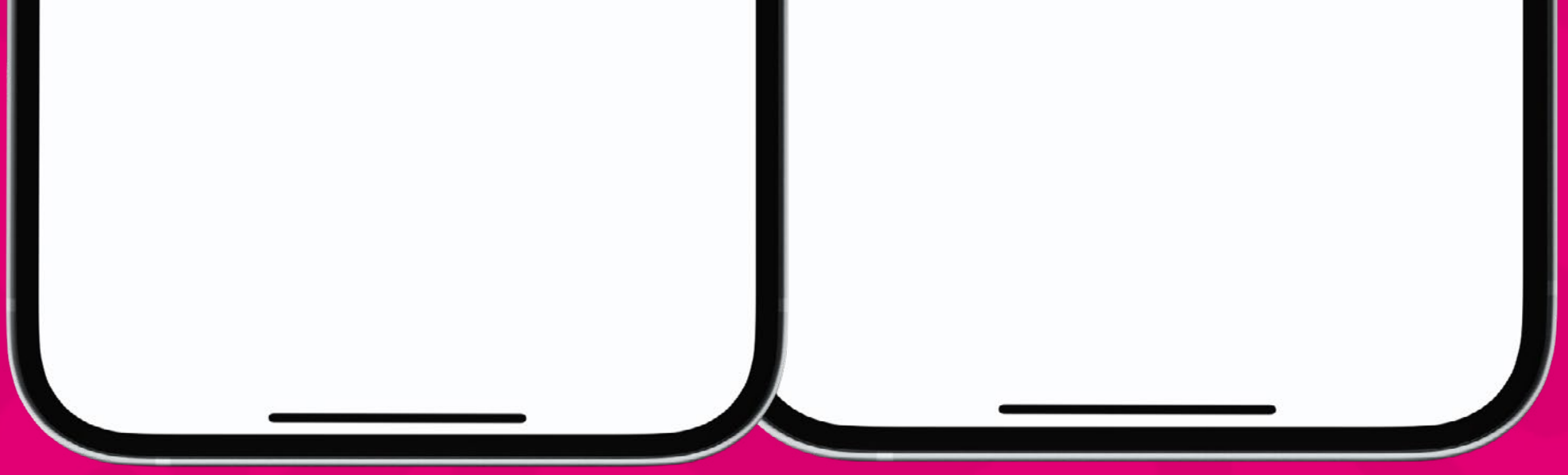

Во менито "Одбери број" одберете една од понудените категории.

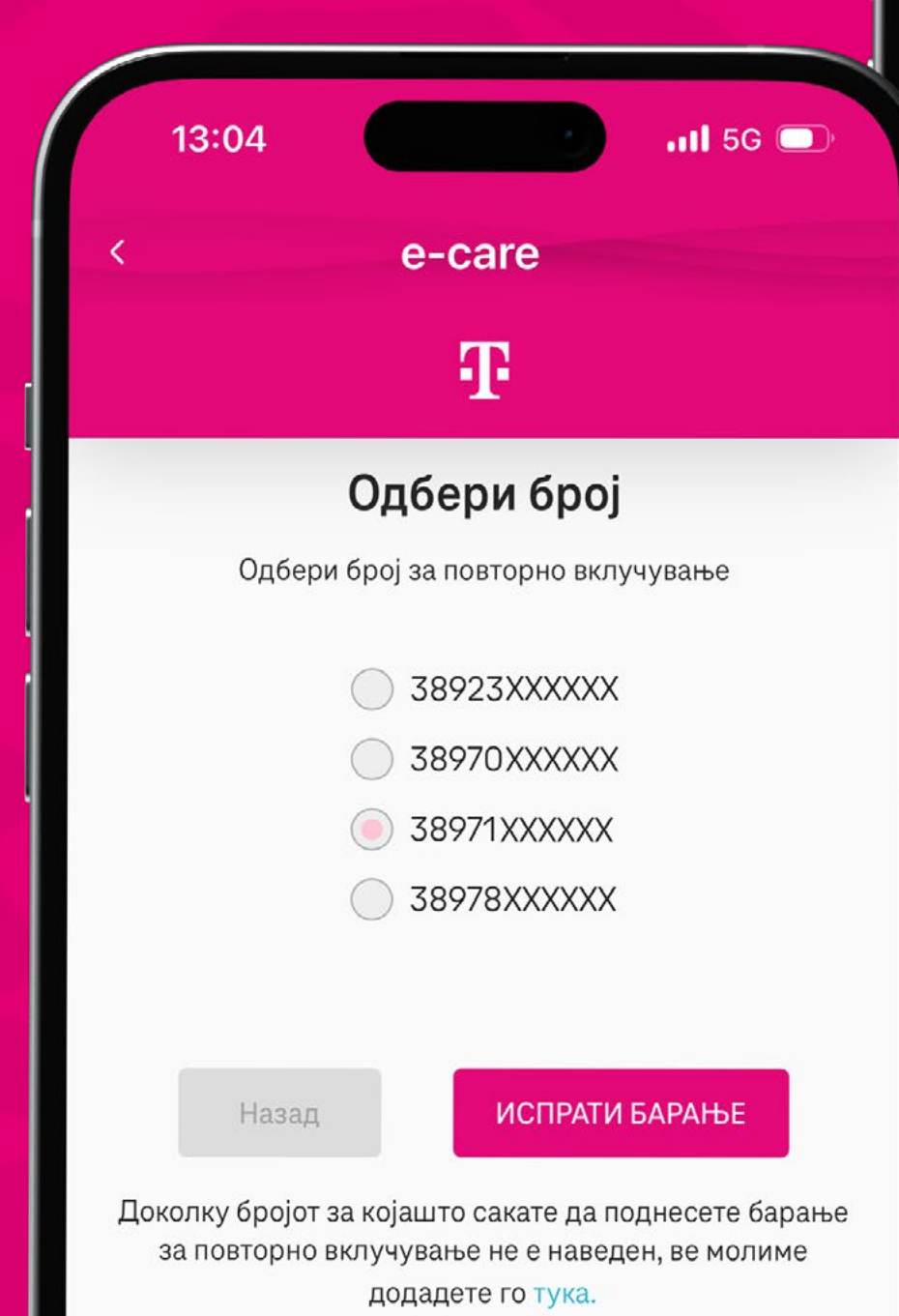

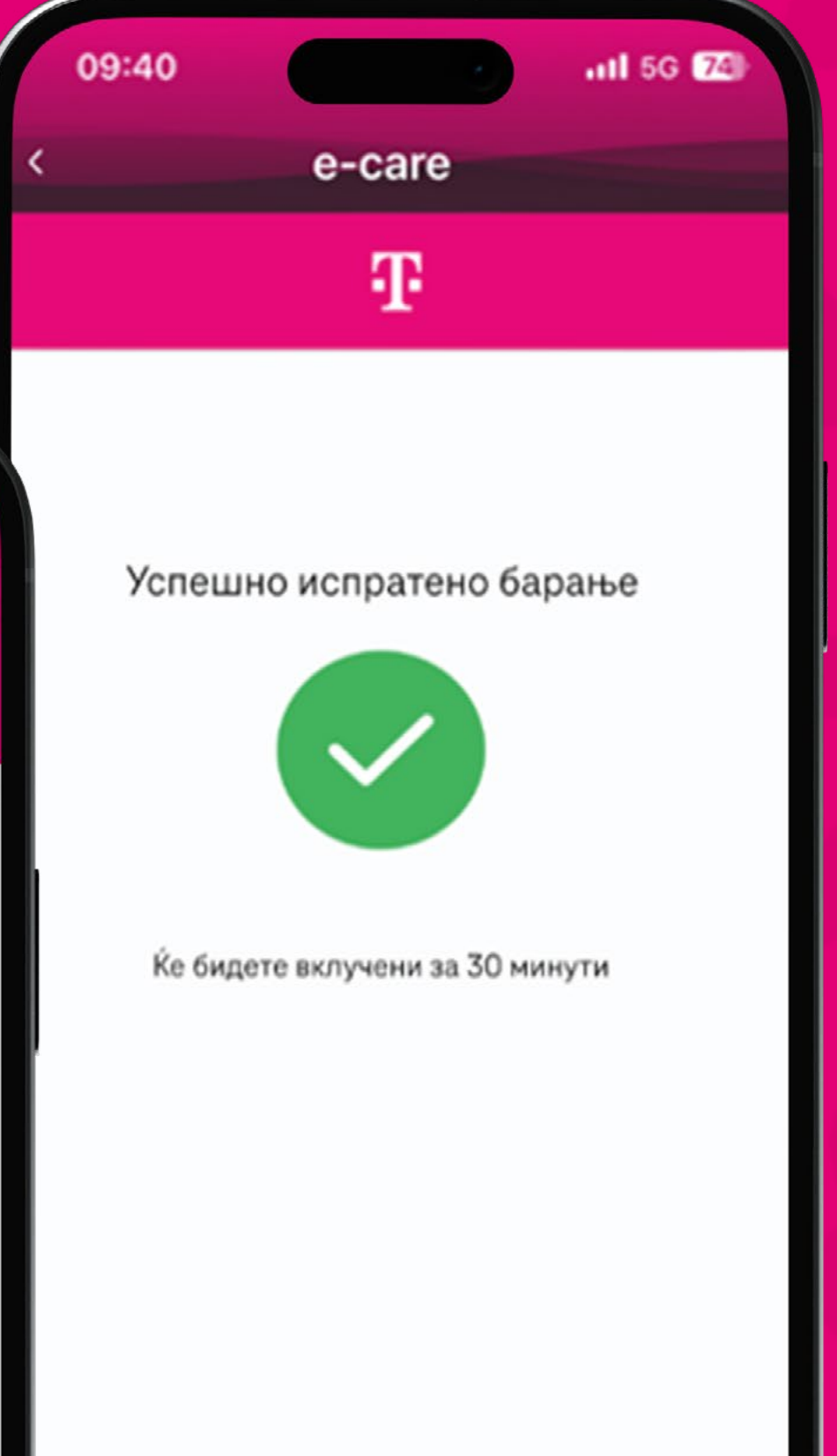

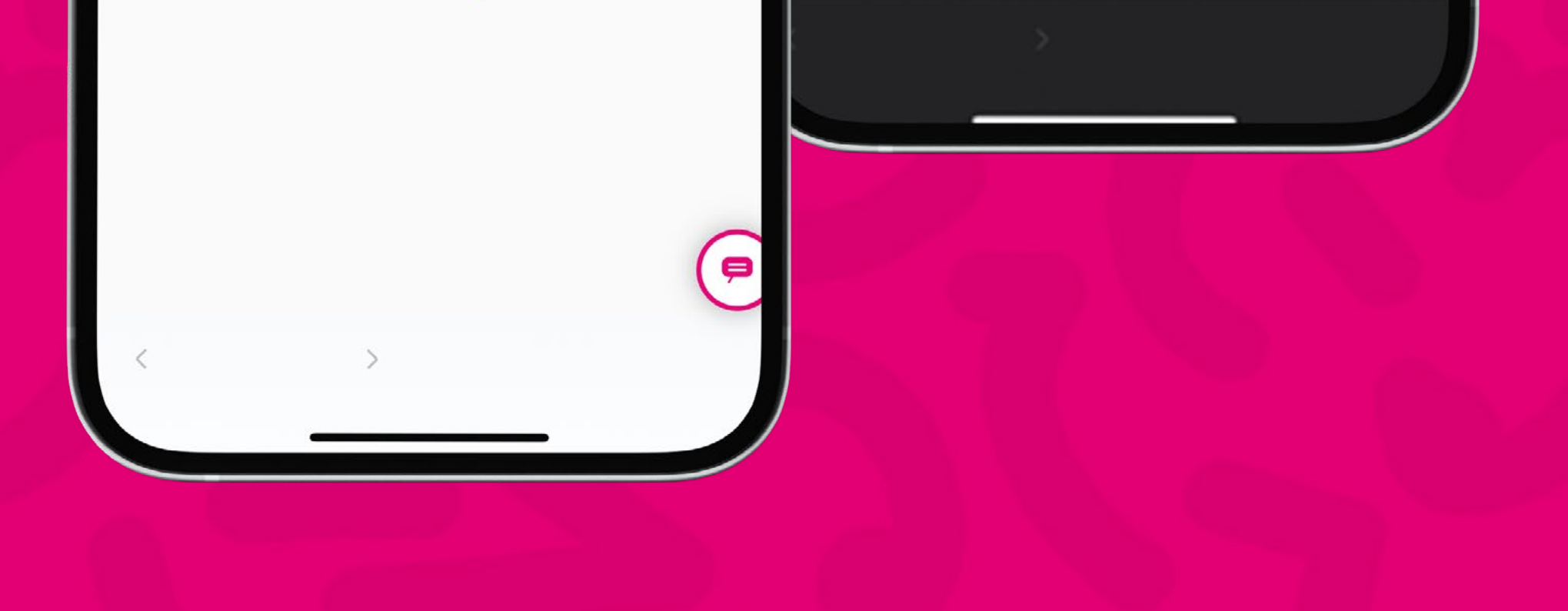

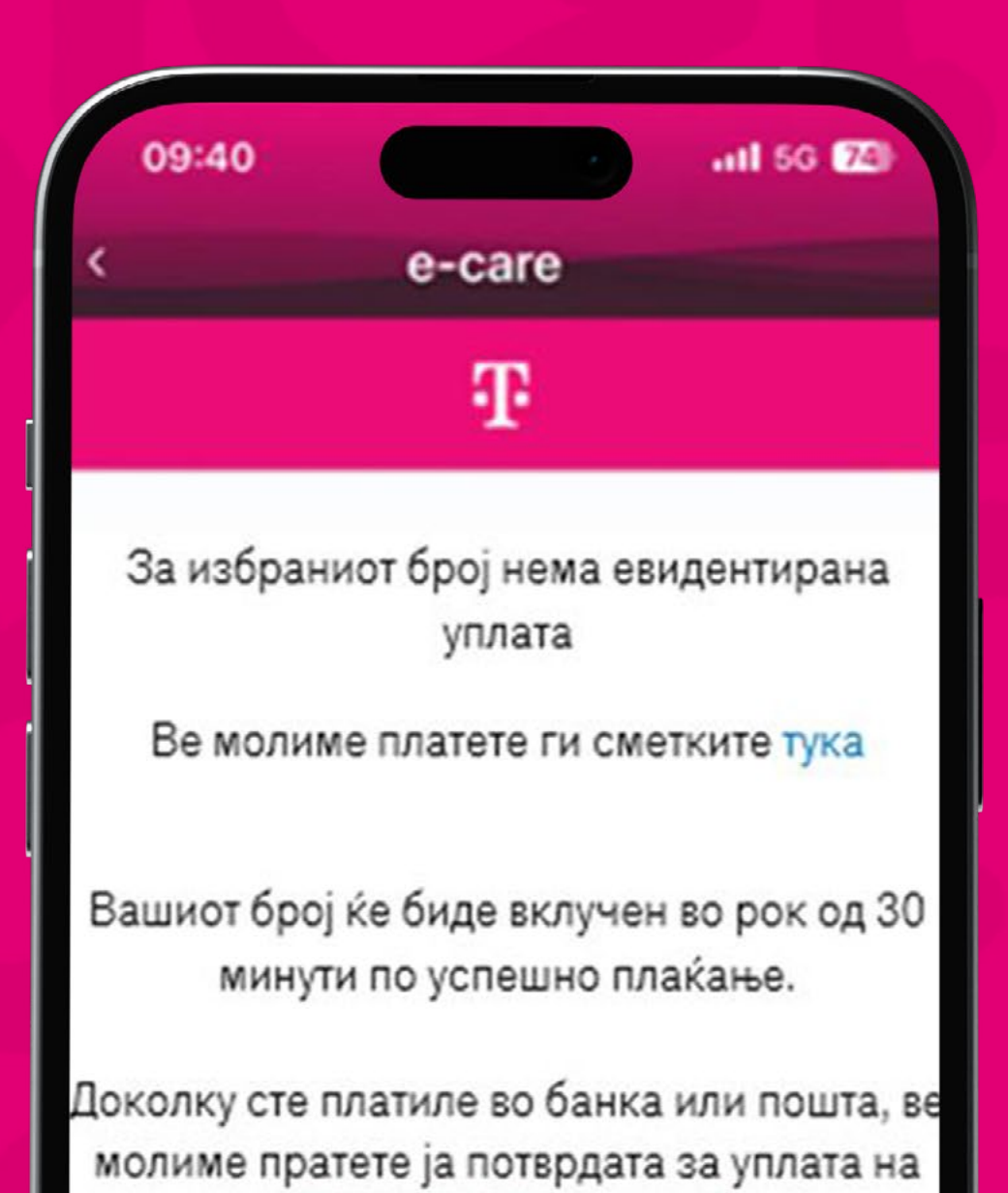

122mobile@telekom.mk.

Платете ги сметките преку мобилната апликација и ќе бидете автоматски повторно вклучени.

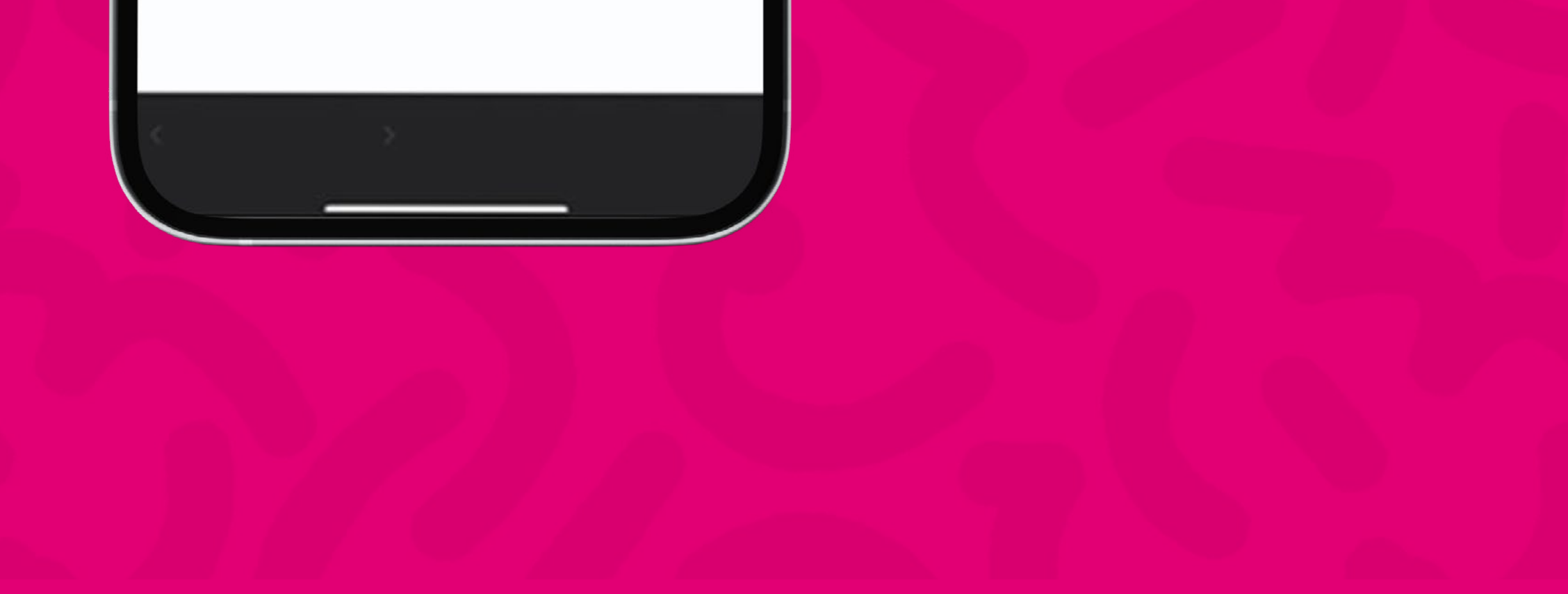